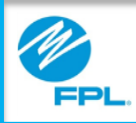

# FPL Assist Web Portal Log In, Forgot User ID and Password

FPL Proprietary & Confidential Information

Copyright© 2017, Florida Power & Light Company. All Rights Reserved.

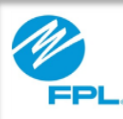

#### Introduction

The following module will provide you with instructions for accessing the FPL Assist Web Portal.

At the end of this module, you will be able to:

- Recall the importance of keeping FPL records, User IDs and Password secure
- Log in to the FPL Assist Web Portal
- Obtain a Forgotten User ID and/or Password

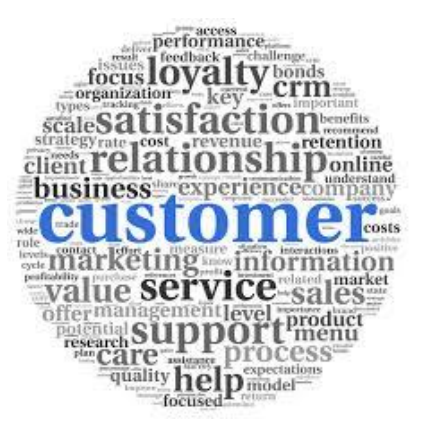

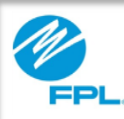

#### **Overview**

Users of the FPL Assist Web Portal have access to customer information that is private and secure. It is critical that our agency partners maintain that security. The combination of User ID, Password and Agency PIN provides a way to maintain such security without becoming too limiting to those who use the system.

It's also important that as an individual portal user, you should take all necessary steps to ensure your User ID and Password remain confidential. **Do not** share your information with other users, and remember that any work you enter in the portal is "stamped" with your information. Protect your integrity as you protect the integrity of the portal and the information available.

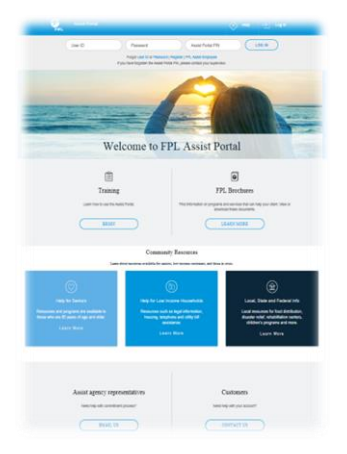

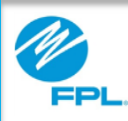

# **FPL ASSIST WEB PORTAL**

### Logging In

| Assist Portal                                                                                                    | 🔗 Help 👌 Log in                                                                                          |
|----------------------------------------------------------------------------------------------------|----------------------------------------------------------------------------------------------------|
| User ID 2 Password                                                                                                    | Assist Portal PIN                                                                                        |
| Porgot User ID or Password  <br>If you have forgotten the Assist Port                                                                            | Register   FPL, Assist Employee<br>at FIN, please contact your supervisor.                               |
| Welcome to FI                                                                                                    | PL Assist Portal                                                                                         |
|                                                                                                    | ۵                                                                                                    |
| Training                                                                                                    | FPL Brochures                                                                                            |
| Learn how to use the Assist Portal.                                                                                                    | Find information on programs and services that can help your client. View or<br>download these downmants |
| BEGIN                                                                                                    | LEARN MORE                                                                                               |
| Communit<br>Learn about recourses available for senior                                                                                           | ty Resources<br>n, how-income customers, and those in crisis.                                            |
| Help for Seniors     Help for Seniors     Resources and programs are available to those who are Divasor dage and older.     Learn More     Learn | Come Households<br>as legal information,<br>one and utility bill<br>stance.<br>In More Learn More        |
| Assist agency representatives<br>Need hep with commitment process?<br>EMAIL US                                                                   | Customers Need help with your account? CONTACT US                                                        |

The following information provides steps to log into the FPL Assist Web Portal.

| Step | Action                 |
|------|------------------------|
| 1    | Type User ID           |
| 2    | Type Password          |
| 3    | Type Agency Portal PIN |
| 4    | Click Log in           |

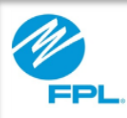

# **FPL ASSIST WEB PORTAL**

#### Forgotten User ID

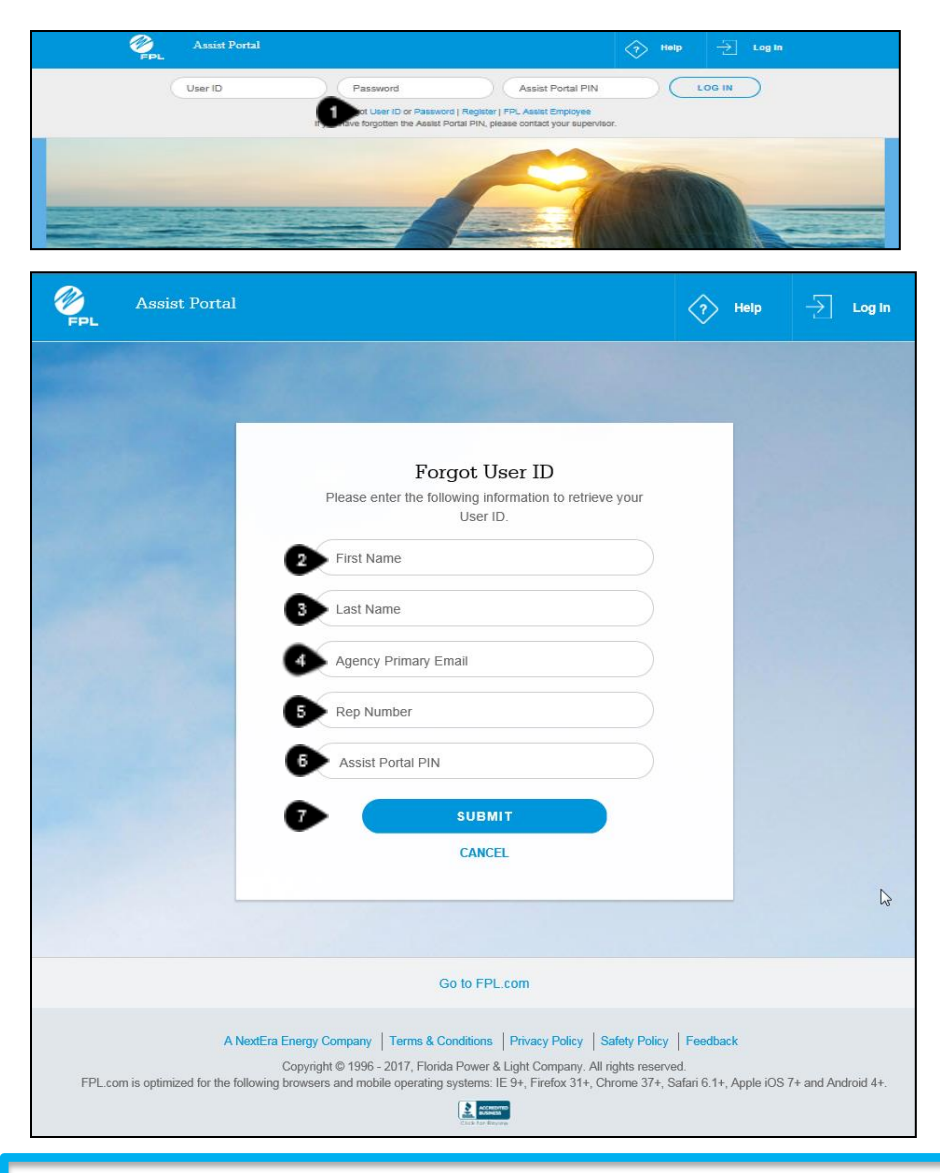

The following information provides steps to retrieve a forgotten User ID.

| Step                | Action                                   |  |  |  |
|---------------------|------------------------------------------|--|--|--|
| Home Page           |                                          |  |  |  |
| 1                   | Click User ID link                       |  |  |  |
| Step                | Action                                   |  |  |  |
| Forgot User ID Page |                                          |  |  |  |
| 2                   | Type First Name                          |  |  |  |
| 3                   | Type Last Name                           |  |  |  |
| 4                   | Type Agency Primary Email                |  |  |  |
| 5                   | Type Rep Number                          |  |  |  |
| 6                   | Type Assist Portal PIN                   |  |  |  |
| 7                   | Click Submit to proceed to the next page |  |  |  |

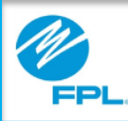

#### Forgotten User ID (cont.)

|        | Assist Portal                                                                                                    | Help                           | → Log In           |
|--------|----------------------------------------------------------------------------------------------------|--------------------------------|--------------------|
|        |                                                                                                    |                                |                    |
|        | Log In                                                                                                    |                                |                    |
|        | mitten1                                                                                                    | USER II                        |                    |
|        | 8 Password                                                                                                    |                                |                    |
|        | 9 Assist Portal PIN                                                                                                    |                                |                    |
|        | 1D-LOG IN                                                                                                    |                                |                    |
|        | Forgot User ID or Password   Register                                                                                                    |                                |                    |
|        | If you have forgotten the Assist Portal PIN, please contact your<br>supervisor.                                                                                                   |                                |                    |
|        | Go to FPL.com                                                                                                    |                                |                    |
|        | 6                                                                                                    |                                |                    |
|        | A NextEra Energy Company   Terms & Conditions   Privacy Policy   Safety Policy                                                                                                    | / Feedback                     |                    |
| FPL.co | Copyright © 1996 - 2017, Florida Power & Light Company. All rights reser<br>is optimized for the following browsers and mobile operating systems: IE 9+, Firefox 31+, Chrome 37+, | ved.<br>Safari 6.1+, Apple iOS | 7+ and Android 4+. |
|        | Accessed                                                                                                    |                                |                    |

Continue steps below to retrieve a forgotten User ID.

| Step | Action                                                                  |  |  |
|------|-------------------------------------------------------------------------|--|--|
|      | Log In Page (User ID will display)                                      |  |  |
| 8    | Type Password                                                           |  |  |
| 9    | Type Assist Portal PIN                                                  |  |  |
| 10   | Click Log in<br>Note: This will route to the account retrieval<br>page. |  |  |

**Important:** Contact your supervisor if you are unable to locate your Agency Primary Email, Rep Number, or Assist Portal PIN.

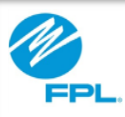

## **FPL ASSIST WEB PORTAL**

#### **Forgotten Password**

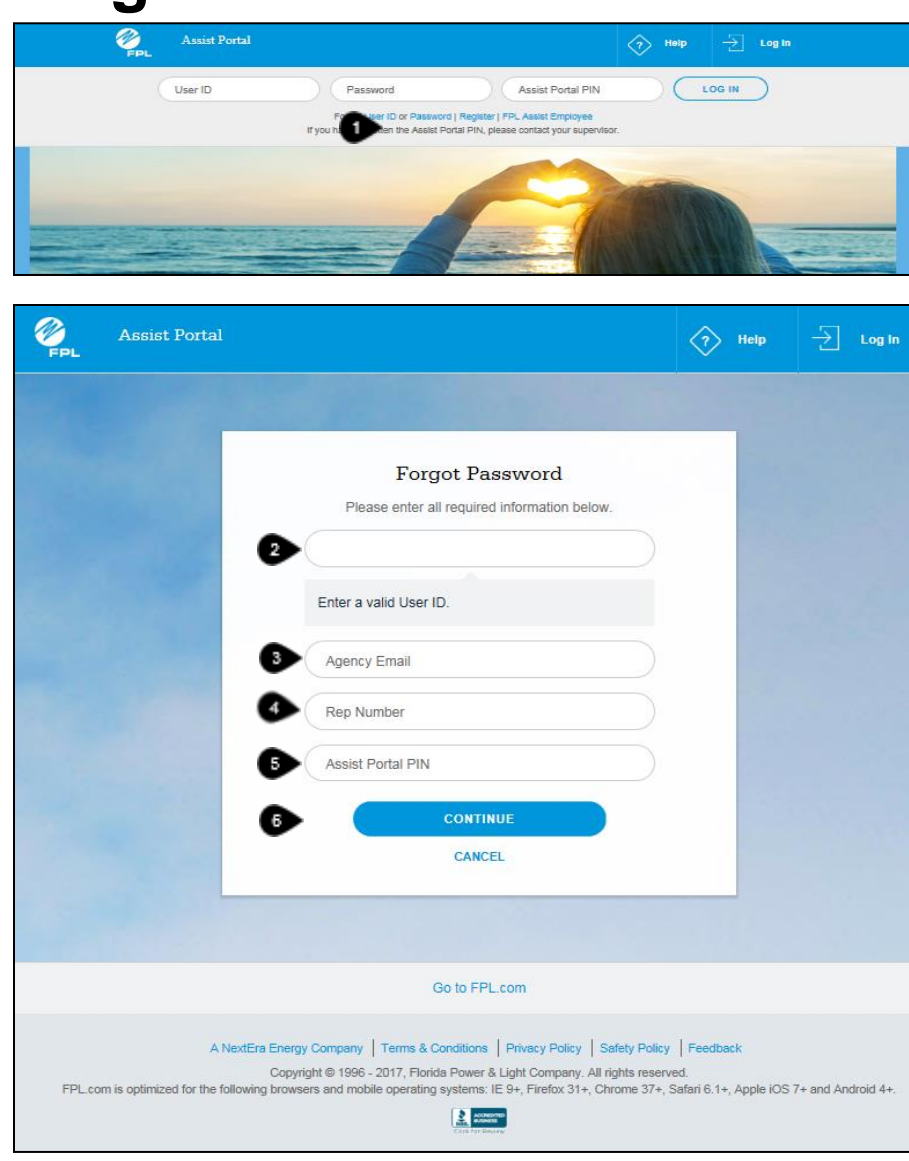

The following information provides steps for resetting a password.

| Step                 | Action                                 |  |  |  |
|----------------------|----------------------------------------|--|--|--|
|                      | Home Page                              |  |  |  |
| 1                    | Click Password link                    |  |  |  |
| Step                 | Action                                 |  |  |  |
| Forgot Password Page |                                        |  |  |  |
| 2                    | Type User ID                           |  |  |  |
| 3                    | Type Agency Email                      |  |  |  |
| 4                    | Type Rep Number                        |  |  |  |
| 5                    | Type Assist Portal PIN                 |  |  |  |
| 6                    | Click Continue to proceed to next page |  |  |  |

**Important:** Contact your supervisor if you are unable to locate your Agency Primary Email, Rep Number, or Assist Portal PIN.

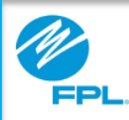

### Forgotten Password (cont.)

|         | Assist Portal |                                                                                                    | 💎 Help                                   | → Log In           |
|---------|---------------|----------------------------------------------------------------------------------------------------|------------------------------------------|--------------------|
|         | A.            | Security Question                                                                                                    |                                          |                    |
|         |               | Please enter the answer to your security question.<br>Agency User ID: rabsolu<br>Security Question: Name of your first employer?                                                                                                    |                                          |                    |
|         |               | Enter a valid answer.                                                                                                    |                                          |                    |
|         | _             | CANCEL                                                                                                    |                                          |                    |
|         |               | Go to FPL.com                                                                                                    |                                          |                    |
| FPL.cor | A Next        | Era Energy Company   Terms & Conditions   Privacy Policy   Safety Policy<br>Copyright © 1996 - 2017, Florida Power & Light Company. All rights reserve<br>ing browsers and mobile operating systems: IE 9+, Firefox 31+, Chrome 37+, S<br>Reserve | Feedback<br>ed.<br>afari 6.1+, Apple iOS | 7+ and Android 4+. |

Continue steps below to reset a password.

| Step                   | Action                               |  |  |  |
|------------------------|--------------------------------------|--|--|--|
| Security Question Page |                                      |  |  |  |
| 7                      | Type Answer to security question     |  |  |  |
| 8                      | Click Submit to proceed to next page |  |  |  |

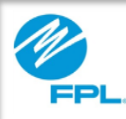

### **Forgotten Password (cont.)**

|         | Assist Portal      |                                                                                                    | H                                 | lelp –            | Log In      |
|---------|--------------------|----------------------------------------------------------------------------------------------------|-----------------------------------|-------------------|-------------|
|         |                    |                                                                                                    |                                   |                   |             |
|         |                    | Reset Password<br>Please enter the information below to reset your<br>password.                                                                                                    |                                   |                   |             |
|         | •                  | Enter a valid password.                                                                                                    |                                   |                   |             |
|         |                    | Password must be 8-25 characters long and contain at least one letter and one number. No special characters can be used. Password is case sensitive.                                                                                  |                                   |                   |             |
|         |                    | Confirm Password RESET PASSWORD & LOG IN                                                                                                    |                                   |                   |             |
|         |                    | CANCEL                                                                                                    |                                   |                   |             |
|         |                    |                                                                                                    |                                   |                   |             |
|         |                    | Go to FPL.com                                                                                                    |                                   |                   |             |
| FPL.con | A NextEra En<br>Co | ergy Company   Terms & Conditions   Privacy Policy   Safety Policy<br>pyright © 1996 - 2017, Florida Power & Light Company. All rights reserve<br>powsers and mobile operating systems: IE 9+, Firefox 31+, Chrome 37+, S<br>Reserved | Feedback<br>ed.<br>afari 6.1+, Ap | ople iOS 7+ and / | Android 4+. |

Continue steps below to reset a password.

| Reset Password Page                                 |  |  |  |  |
|-----------------------------------------------------|--|--|--|--|
|                                                     |  |  |  |  |
| e 8-25<br>t one letter<br>haracters can<br>nsitive. |  |  |  |  |
| ation                                               |  |  |  |  |
| n<br>age will display                               |  |  |  |  |
|                                                     |  |  |  |  |